## Sonstige

## How can I disable the greylisting function for my E-mail account?

In case you don't need the Greylisting function for your E-mail account and you want to disable it, please proceed as follows:

- 1. Log in to the customer panel with your customer ID or E-mail address and your password.
- 2. Choose your contract at the menu item "Contracts".
- 3. Choose the menu item "Aliases/Addresses".
- 4. Delete the E-mail address, for which you want to have greylisting disabled.
- 5. Create the E-mail address again and deselect the greylisting function.

Unique solution ID: #1682 Author: EUserv Kundensupport Last update: 2015-12-23 11:20

URL: https://faq.euserv.de/content/79/377/en/how-can-i-disable-the-greylisting-funtion-for-my-e\_mail-account.html